# 云南省特种设备作业人员

# (考生) **快速指南**

1、注: 建议考生使用谷歌、360 极速版浏览器、360 安全版的极速模式登录: 云 南 市 场 监 管 网 上 办 事 大 厅 ( http://gsxt.ynaic.gov.cn/webportal1/ )

证 党政机关 윩 http://gsxt.ynaic.gov.cn/webportal1/

2、点击"用户登录"

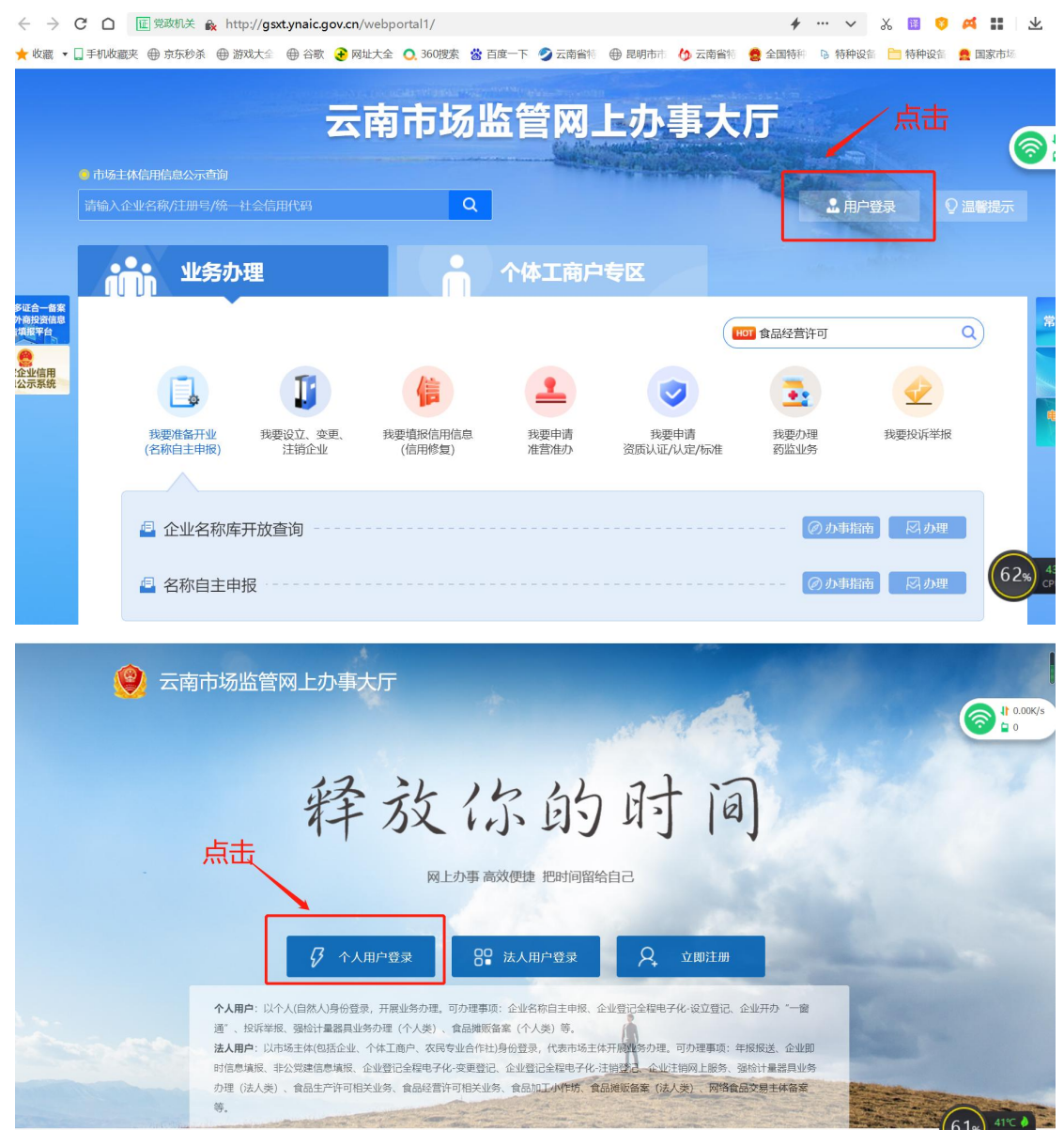

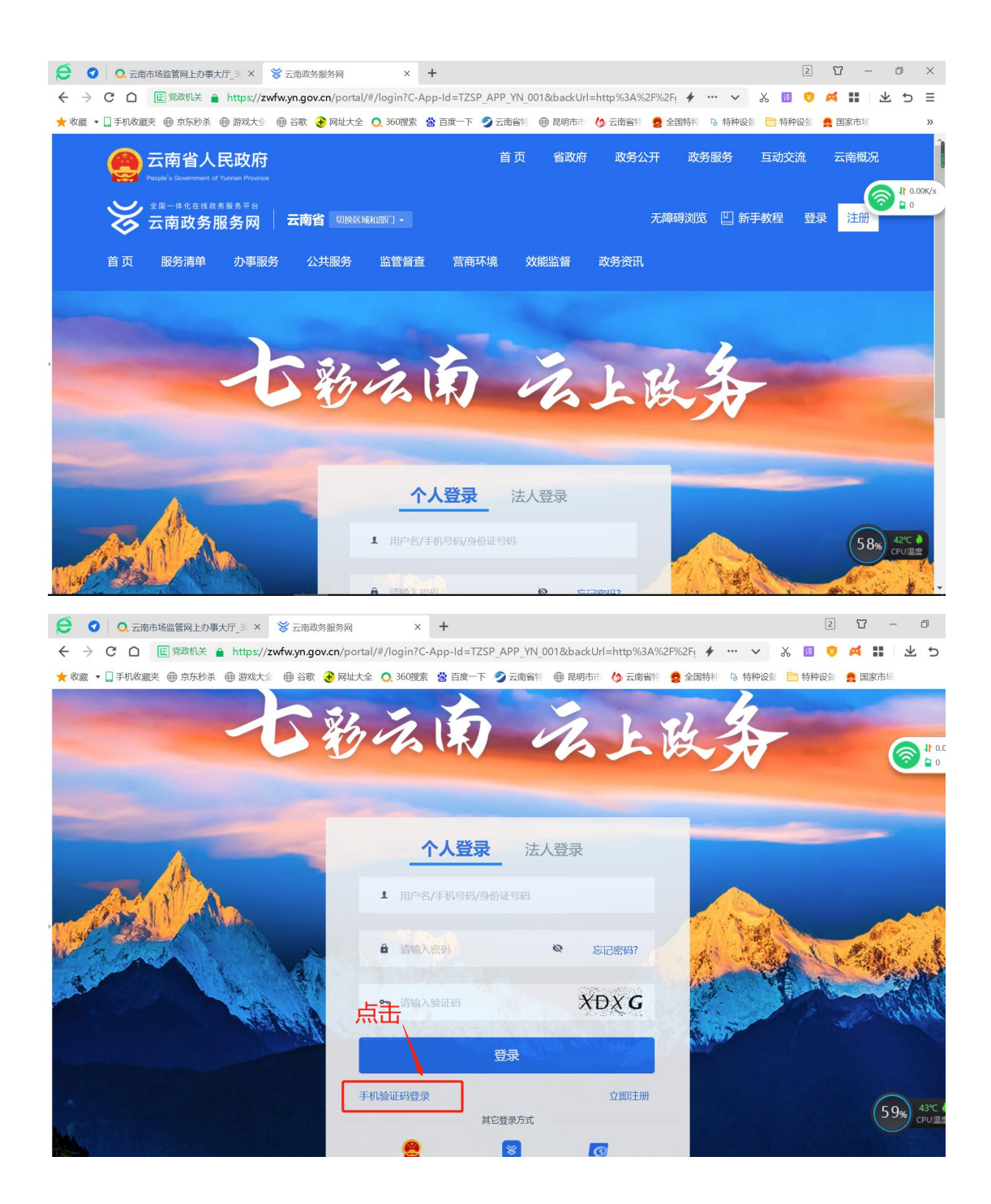

| <ul> <li>○ ○ □. 云南市场监管网上办事大厅_3 ○ × ※ 云</li> </ul> | 云南政务服务网                  | ×                     | +                          |            |            |           |           |       |         | 2   | U          |
|---------------------------------------------------|--------------------------|-----------------------|----------------------------|------------|------------|-----------|-----------|-------|---------|-----|------------|
| そ う C 〇 匠 党政机关 A https://zwfw.y                   | <b>n.gov.cn</b> /portal/ | #/login?C-/           | App-Id=TZSI                | P_APP_YN_0 | 01&backUrl | =http%3A% | 52F%2F( 🗲 | ··· ~ | λ.      | ¥ 😵 | 4          |
| ★ 收藏 ▼ ↓ 手机收藏夹 ⊕ 京东秒杀 ⊕ 游戏大全 ⊕:                   | 谷歌   网址大全                | 0.360捜索               | 📸 百度一下                     | 💋 云南省特     | ⊕ 昆明市市     | 🕼 云南省特    | 🤮 全国特科    | ▶ 特种词 | 日本 🗎 日本 | 种设备 | <b>2</b> E |
|                                                   | -                        | 1<br>138(<br>156868 € | ▶ <b>人登录</b><br><b>Ŭ</b> 试 |            | 登录         | 获取公证码     |           |       |         | 5 a |            |
|                                                   |                          |                       | 其                          | 它登录方式      |            |           | -         |       |         |     |            |
|                                                   |                          | (2)<br>国家政务服务         | 平台                         | (後) か事通    | 电子社        | 保卡        |           |       |         |     |            |

### 3、登录成功后,点击"我要申请准营准办"

| → C         ○         ●         算数規关         ●         http://gsstynaic.gov.cn/webportal1/passport/login         ✓ … ✓ &            ★ 位置 ・         -         手机以震夾         ●         方东杉永         ●         部数大公         ●         350 ሚ/k         ●         目前市         ()         云南省制         ●         目前中に         ●          ●         ●         ●         ●         ●         ●         ●         ●         ●         ●         ●         ●         ●         ●         ●         ●         ●         ●         ●         ●         ●         ●         ●         ●         ●         ●         ●         ●         ●         ●         ●         ●         ●         ●         ●         ●         ●         ●         ●         ●         ●         ●         ●         ●         ●         ●         ●         ●         ●         ●         ●         ●         ●         ●         ●         ●         ●         ●         ●         ●         ●         ●         ●         ●         ●         ●         ●         ●         ●         ●         ●         ●         ●         ●         ●         < | <ul> <li>ご - □</li> <li>○ 本 … 上 5</li> <li>○ 本 … 上 5</li> </ul> |
|----------------------------------------------------------------------------------------------------|-----------------------------------------------------------------|
| 云南市场监管网上办事大厅                                                                                                    |                                                                 |
|                                                                                                    |                                                                 |
|                                                                                                    |                                                                 |
| 武要准备开业     我要设立、变更、     我要填版信用信息     武要申请     准営准办     我要申请     我要申请     我     我                                                                                                    | ♥↓ ● ● ● ● ● ● ● ● ● ● ● ● ● ● ● ● ● ● ●                        |
| <ul> <li>□ 企业名称库开放查询</li> <li>□ 存在本本本は</li> </ul>                                                                                                    | 図<br>か理<br>61% 43℃                                              |

4、找到"特种设备作业人员证书办理"项目,点击"办理"

| Ø                     | 0                | 0, 元  | 南市场监 | 管网上办事大厅_3 ×     | ⊕ 云南市:      | 易监管网上办事    | 事大厅 ×       | +          |        |        |        |        |                           |        |        | 2 7   |
|-----------------------|------------------|-------|------|-----------------|-------------|------------|-------------|------------|--------|--------|--------|--------|---------------------------|--------|--------|-------|
| ÷                     | $\rightarrow$    | сD    | E S  | 党政机关 兪 http://g | sxt.ynaic.g | ov.cn/webp | ortal1/pass | port/login |        |        |        | +      |                           | ~      | χ 🔢    | 0 A   |
| ★ 收                   | 藏・               | ] 手机收 | 藏夹 ⊕ | ●京东秒杀 ⊕ 游戏大会    | ● 谷歌        | 🔁 网址大全     | 0.360搜索     | 📸 百度一下     | 🥏 云南省特 | ⊕ 昆明市市 | 🕼 云南省特 | 🤮 全国特科 | 同特                        | 种设备    | 🛅 特种论  | 隋 🚊 国 |
|                       |                  |       | æ    | 食品摊贩备案          |             |            |             |            |        |        |        | [      | Ø办‡                       | 指南     | Rt     | 理     |
|                       |                  |       | -    | "三品一械" 广        | 告审查         | 药品、医       | 疗器械、        | 保健食品、      | 特殊医学   | 用途配方食  | 記)     | (      | ⊘办事                       | 指南     | [ R.J. | 理     |
|                       |                  |       | æ    | 强检计量器具业         | 务办理         |            |             |            |        |        |        | (      | <i>⊘ 办</i> 非              | 指南     | 同步     | 理     |
|                       |                  |       |      | 特种设备生产单         | 位行政许        | 可          |             |            |        |        |        |        |                           |        | Rt     | 理     |
| i多证合-<br>外商投资<br>告填报平 | - 备案<br>资信息<br>台 |       |      | 特种设备检验检         | 测机构核        | 准          |             |            |        |        |        |        |                           |        | [ R.J. | 理     |
| 家企业信息公示系              | 新统               |       |      | 特种设备检验、         | 检测人员        | (无损检       | 测) 证书       | 办理         |        |        |        |        |                           |        | Rt     | 理     |
|                       |                  |       |      | 计量许可            |             |            |             |            |        |        |        | @非市场:  | 主体办理                      |        | 引市场主体  | 办理    |
|                       |                  |       | a    | 重要工业产品生         | 产许可         |            |             |            |        |        |        | @非市场   | 上体办理                      | 1<br>1 | 计市场主体  | 办理    |
|                       |                  |       | 1    | 特种设备作业人         | 员证书办        | 理          |             |            |        |        |        | 点<br>】 | 【击 <u></u><br><i>②</i> か事 | 計南     | Rt     | 理     |

考生报名

1、选择报名类型、所属地区、报名机构、报名项目,点击立即报名

| 考生报名 | 我的报名 | 我的证书          | 个人信息  |       |  |
|------|------|---------------|-------|-------|--|
|      |      |               |       | 你好,张三 |  |
|      |      | *报名类型 ③ 新考证   | ○ 复审  |       |  |
|      |      | * 所属地区 玉溪市    |       |       |  |
|      |      | 发证机关 💿 玉溪市市场监 | 监督管理局 |       |  |
|      |      | *选择项目 工业锅炉司炉  | ~     |       |  |
|      |      | 立即报名          |       |       |  |
|      |      |               |       |       |  |

填写报名表并保存

非焊接项目新考证报名

特种设备作业人员报名申请表

| 姓名     | 张三                   | 性别     | 〇 男 🔾 🧿    | 女      |      |
|--------|----------------------|--------|------------|--------|------|
| 身份证∨ ⊙ | 110101199608040145 📀 | 文化程度   | 职高         | ~ 0    |      |
| 工作单位   | 上海                   |        |            | 选择单位   | 上海君睿 |
| 工作单位地址 | 上海                   |        |            |        | 上传照片 |
| 通信地址   | 上海                   |        |            |        |      |
| 邮编     | 213000               | 联系电话   | 1800111111 | 1      | 0    |
| 申请作业项目 | 工业锅炉司炉 🗸 🛇           | 申请项目代号 | G1         | ~ @    | »]   |
| 工作简历   | 从事相关工作三个月以上          |        |            | 11/500 |      |
|        | 身份证明(复印件)1份 上传材料     | 111301 |            |        |      |

# 2、查看报名信息

点击我的报名,可查看考生报名信息,并打印申请表及准考证

|   |           |         |          |            |          | 特种设备作业 | 业人员考生报名系统          |            |            |       |
|---|-----------|---------|----------|------------|----------|--------|--------------------|------------|------------|-------|
|   | 考生服名 我的服名 |         |          |            | 的证书      | 个人信息   |                    |            |            |       |
| Γ |           |         |          |            |          |        | 你好, 张三             |            |            |       |
|   | 报名类别      | 请选择     | ~ 作业种类   | 请选择        | 作业项目 请选择 |        | Q 搜索               |            |            |       |
|   | 2. 修改     | © 申请表打印 | 5 ##IIID |            |          |        |                    |            |            |       |
|   |           | 审查状态    | 报名类别     | 证件号码       | 持证人姓名    | 作业种类   | 作业项目               | 申请日期       | 申请日期       | 考试机构  |
|   |           | 已分配批次   | 新证       | 211 132    | e        | 压力容器作业 | 快开门式压力容器操作         | 2022-03-11 | 2022-03-11 | 测试考试  |
|   |           | 已分配批次   | 新正       | 2: 1       | ÷        | 起重机作业  | 起重机司机(限门座式<br>起重机) | 2021-10-14 | 2021-10-14 | 测试考试机 |
|   |           | 审核通过    | 新证       | 3. (98) 00 |          | 压力容器作业 | 快开门式压力容器操作         | 2021-10-14 | 2021-10-14 | 测试考试制 |

### 点击身份证号,可查看报名表详情

|   |      |         |         |              |          | 特种设备作业 | 化员考生报名系统           |            |            |                            |
|---|------|---------|---------|--------------|----------|--------|--------------------|------------|------------|----------------------------|
|   |      | 考生报名    |         | 服名 我的        | 的成绩      | 我的证书   | 个人信息               |            |            |                            |
| ſ |      |         |         |              |          |        | 你好,张三              |            |            |                            |
|   | 报名类别 | 请选择     | √ 作业种类  | 请选择 🗸 🗸      | 作业项目 请选择 | ~]     | Q 搜索               |            |            |                            |
|   | 2.修改 | 6 申请表打印 | 5 准考证打印 |              | /        |        |                    |            |            |                            |
|   |      | 审查状态    | 报名类别    | 证件号码         | 持证人姓名    | 作业种类   | 作业项目               | 申请日期       | 申请日期       | 考试机                        |
|   |      | 考试不及格   | 新证      | : 1119860 11 |          | 锅炉作业   | 电站锅炉司炉             | 2022-04-08 | 2022-04-08 | 武静考试                       |
|   |      | 已分配批次   | 新证      | : 11198/ 1   | E        | 电梯作业   | 电梯修理               | 2022-04-08 | 2022-04-08 | 楚雄州质量技<br>合检测 <sup>。</sup> |
|   |      | 已分配批次   | 新证      | 3; '1 32 1   | \$. E    | 压力容器作业 | 快开门式压力容器操作         | 2022-04-08 | 2022-04-08 | 测试考试                       |
|   |      | 已分配批次   | 新证      | 3202 30321   | 钧        | 起重机作业  | 起重机司机(限门座式<br>起重机) | 2021-10-14 | 2021-10-14 | 测试考试                       |

X

|       | 特种设                                                     | 设备作业人员报       | 名申请表 |           |
|-------|---------------------------------------------------------|---------------|------|-----------|
| 姓名    |                                                         | 性别            | 女    |           |
| 身份证   | 3. 41                                                   | 文化程度          | 高中 ~ |           |
| 工作单位  | ž                                                       |               |      | JEWELARAY |
| 工作单位均 | 也址                                                      |               |      | 上海君香      |
| 通信地址  | Ŀ                                                       |               |      |           |
| 邮编    |                                                         | 联系电话          |      |           |
| 申请作业时 | <b>项目</b> 电站锅炉司炉                                        | 申请项目代号        | G2   |           |
| 工作简质  | 5 1                                                     |               |      |           |
| 相关资料  | 身份证明(复印件)1份<br>学历证明(毕业证复印件1份<br>体检报告(1份,相应考核大<br>申请表扫描件 | ?)<br>、纲有要求的) |      |           |
| 用人单位。 | <b>急见</b> (申请人在非户籍工作所在                                  | E地申请时需填写本档    | ≝)   |           |

### 打印申请表

|    |             | 考生报名          | 我的     | 报名   | 我的       | 成绩           | 我的证书   | 个人信息               |            |        |
|----|-------------|---------------|--------|------|----------|--------------|--------|--------------------|------------|--------|
|    |             |               |        |      |          |              |        | 你好,张三              |            |        |
|    | 报名类别        | 请选择           | √ 作业种类 | 请选择  |          | 作业项目 请选择     | ~      | Q 搜索               |            |        |
|    | <b>2 修改</b> | (6 申请表打印) 6 1 | #考证打印  |      |          |              |        |                    |            |        |
|    |             | 审查状态          | 报名类别   |      | 证件号码     | 持证人姓名        | 作业种类   | 作业项目               | 申请日期       | 申请[    |
|    |             | 考试不及格         | 新证     | 3    | 11986032 | ŧ            | 锅炉作业   | 电站锅炉司炉             | 2022-04-08 | 2022-0 |
|    |             | 已分配批次         | 新正     | 32   | 1986 ,0  | -            | 电梯作业   | 电梯修理               | 2022-04-08 | 2022-0 |
| E. |             | 已分配批次         | 新证     | 32   | )/ 321   | \$ E         | 压力容器作业 | 快开门式压力容器操作         | 2022-04-08 | 2022-0 |
|    |             | 已分配批次         | 新证     | 320: | ∍603′ ↓1 | \$<br>1      | 起重机作业  | 起重机司机(限门座式<br>起重机) | 2021-10-14 | 2021-1 |
|    |             | 审核通过          | 新证     | 32   | 60 041   | \$           | 压力容器作业 | 快开门式压力容器操作         | 2021-10-14 | 2021-1 |
|    |             | 审核通过          | 新证     | 1    | 10041    | <b>封</b>     | 起重机作业  | 起重机指挥              | 2021-10-14 | 2021-1 |
|    | 111         | 审核通过          | 新证     | 021  | 115      | <del>1</del> | 电梯作业   | 电梯修理               | 2021-10-14 | 2021-1 |

| → C ∩ • ♠ http://220.163.100.197:18080/prod-api/web/stiRepor | t/viewer/bmb/12653631 | token=eyJhbGciOiJlUzUx | MiJ9.eyJsb2dpbl91 | c2VyX2tleSl6ljlkMWJ | iZDM0LTY0NjQtNGJkMi1hM2QxLWJ |
|--------------------------------------------------------------|-----------------------|------------------------|-------------------|---------------------|------------------------------|
|                                                              |                       | G HIPSE Junnui -       |                   | IIEs.               |                              |
|                                                              |                       | 特种设备                   | 作业人员资             | 格申请表                |                              |
|                                                              | 姓名                    | 张三                     | 性别                | 女                   |                              |
|                                                              | 身份证件号                 | 3 1                    | 文化程度              | 高中                  |                              |
|                                                              | 工作单位                  |                        |                   | - <u>-</u>          | JEWELSRAY                    |
|                                                              | 工作单位地址                |                        |                   |                     | 上海君容                         |
|                                                              | 通信地址                  |                        |                   |                     |                              |
|                                                              | 邮编                    |                        | 联系电话              |                     |                              |
|                                                              | 申请作业项目                | 电梯修理                   | 申请项目代号            | Т                   |                              |

| <b>战,中世人在两上</b> | 中诸的,其极中诸农府打印多                                                                        | <b>非苯甲并非</b> 就上传。      |          |        |  |            |                   |     |
|-----------------|--------------------------------------------------------------------------------------|------------------------|----------|--------|--|------------|-------------------|-----|
|                 | 申請人(董宇                                                                               | ),                     | 8.8.     |        |  |            |                   |     |
| 本人声明, 以上版5      |                                                                                      |                        | ****     |        |  |            |                   |     |
| 用人単位意见          | (申请人在非户籍工作所<br>用人单母(如果公司)。                                                           | 在地中请时需填写               | (本栏)     | 18.    |  |            |                   |     |
| 相关资料            | <ul> <li>身份证明(复印件))1</li> <li>学历证明(毕业证复)</li> <li>体检报告(1倍,和///<br/>申请表扫描件</li> </ul> | 9<br>印档1份)<br>考核大明有要求的 | n        |        |  | 使用系统对话相进行打 | ffl(Ctrl+Shift+P) |     |
| 工作简历            | 1                                                                                    |                        |          |        |  | 缩放         | 厭い                | ٠   |
| 中请作业项目          | 电移频理                                                                                 | 中请项目代号                 | т        |        |  | 打印质量       | 600 dpi           | ٣   |
| 10-160.         |                                                                                      | 联系电话                   |          |        |  | 每个工作表的页数   | 1                 | Ŧ   |
| 工作单位地址          |                                                                                      |                        |          |        |  | RISTICU    | A4                | ÷   |
| 工作单位            |                                                                                      |                        |          | - 编程 · |  |            |                   |     |
| 身份证件号           | 31 1                                                                                 | 文化程度                   | 高中       |        |  | 阿贞         | 全部                | *   |
| 姓名              | 张三                                                                                   | PE.W                   | <u>4</u> |        |  | 目标打印机      | e pdfFactory Pro  | *   |
|                 | 特种设备作业人员资格申请表                                                                        |                        |          |        |  | \$JED      |                   | 1张纸 |

### 打印准考证

审查状态为"已分配批次"的,是考试机构已经安排考试的,考生可打印准考证

|   | 考生报名  |                          | 我的报名     |     | 77     | 我的成绩 |             | 我的证书     | 个人信息               | 个人信息       |            |   |  |  |
|---|-------|--------------------------|----------|-----|--------|------|-------------|----------|--------------------|------------|------------|---|--|--|
|   |       |                          |          |     |        |      |             |          | 你好,张三              |            |            |   |  |  |
| 报 | 名类别   | 请选择                      | √ 作业种类 📲 | 转选择 |        |      | 作业项目 请选择    | ~        | Q 搜索               |            |            |   |  |  |
|   | 2. 修改 | ら 申 <del>请表</del> 打印 の 米 | 时间       |     |        |      |             |          |                    |            |            |   |  |  |
|   |       | 审查状态                     | 报名类别     |     | 证件号码   |      | 持证人姓名       | 作业种类     | 作业项目               | 申请日期       | 申请日期       |   |  |  |
|   |       | 考试不及格                    | 新证       | 3   | 119860 | 041  | ŧ 1         | 锅炉作业     | 电站锅炉司炉             | 2022-04-08 | 2022-04-08 |   |  |  |
|   |       | 已分配批次                    | 新证       | 3   | 11986( | 041  |             | 电梯作业     | 电梯修理               | 2022-04-08 | 2022-04-08 | 楚 |  |  |
|   |       | 已分配批次                    | 新证       | 3   | 11986  | 041  | ŧ           | 压力容器作业   | 快开门式压力容器操作         | 2022-04-08 | 2022-04-08 |   |  |  |
|   |       | 已分配批次                    | 新证       | 3   | 1198   | 041  | <b>\$</b> E | 起重机作业    | 起重机司机(限门座式<br>起重机) | 2021-10-14 | 2021-10-14 |   |  |  |
|   |       | 审核通过                     | 新证       | 3   | 119    | 041  | ŧ !         | 压力容器作业   | 快开门式压力容器操作         | 2021-10-14 | 2021-10-14 |   |  |  |
|   |       | 审核通过                     | 新证       | 3   | 1 0    | 041  | ŧ I         | 起重机作业    | 起重机指挥              | 2021-10-14 | 2021-10-14 |   |  |  |
|   |       | 审核通过                     | 新证       | 3   | 360    | 041  | ŧ. I.       | 电梯作业     | 电梯修理               | 2021-10-14 | 2021-10-14 |   |  |  |
|   |       | 已申请发证                    | 复审       | 3   | 1860   | 041  | ŧ. 1        | 特种设备安全管理 | 特种设备安全管理           | 2021-09-23 | 2021-09-23 |   |  |  |
|   |       | 已分配批次                    | 新证       | 3   | 9860   | 041  | ŝ           | 大型游乐设施作业 | 大型游乐设施修理           | 2021-09-23 | 2021-09-23 |   |  |  |
|   |       | 考试合格                     | 新证       | 3   | 1 0    | 041  | ŧi          | 电梯作业     | 电梯修理               | 2021-09-23 | 2021-09-23 |   |  |  |

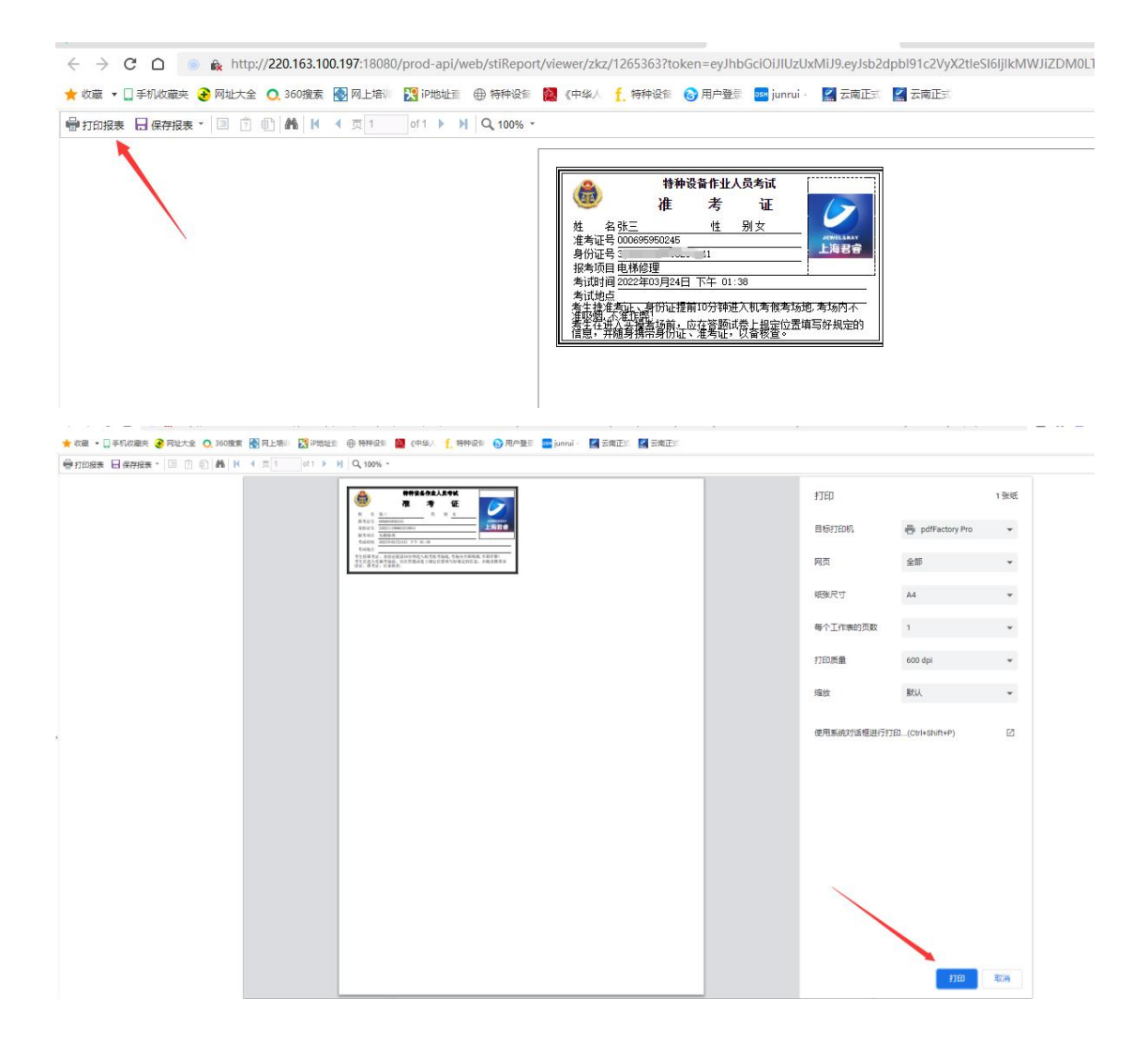

# 3、考生考试

打开考试端, 输入身份证号, 登录考试

## 云南省特种设备作业人员考核管理系统

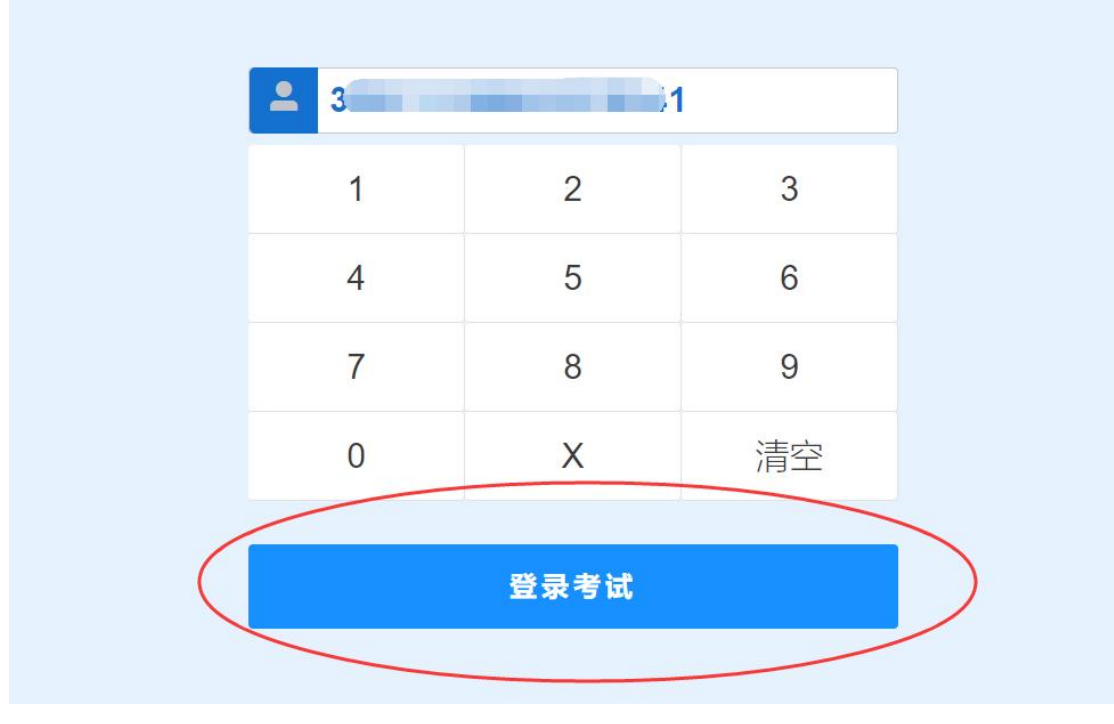

确认考生个人信息及考试相关信息,点击"确认"进入考试

### 特种设备作业人员考试系统

| XEU. 1       |                                           |                              | 身份证号: 3 41 |        |      |
|--------------|-------------------------------------------|------------------------------|------------|--------|------|
| 选择           | 准考证号                                      | 作业种类                         | 作业项目       | 考试批次   | 是否抓持 |
| 0            | 0395950142                                | 压力容器作业                       | 快开门式压力容器操作 | 2.25测试 | 否    |
| 1、如果<br>2、考试 | 您已经准备好了,点击确<br>过程中,在试卷上方显示<br>前的单洗框表示该题只能 | 认进入考试;<br>考试剩余时间;<br>选择一个答案; |            |        |      |

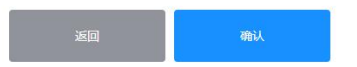

进入考试页面答题,答题结束点击"交卷" 注:题号为<u>红色</u>代表没做的题目;题号为蓝色代表已做的题目

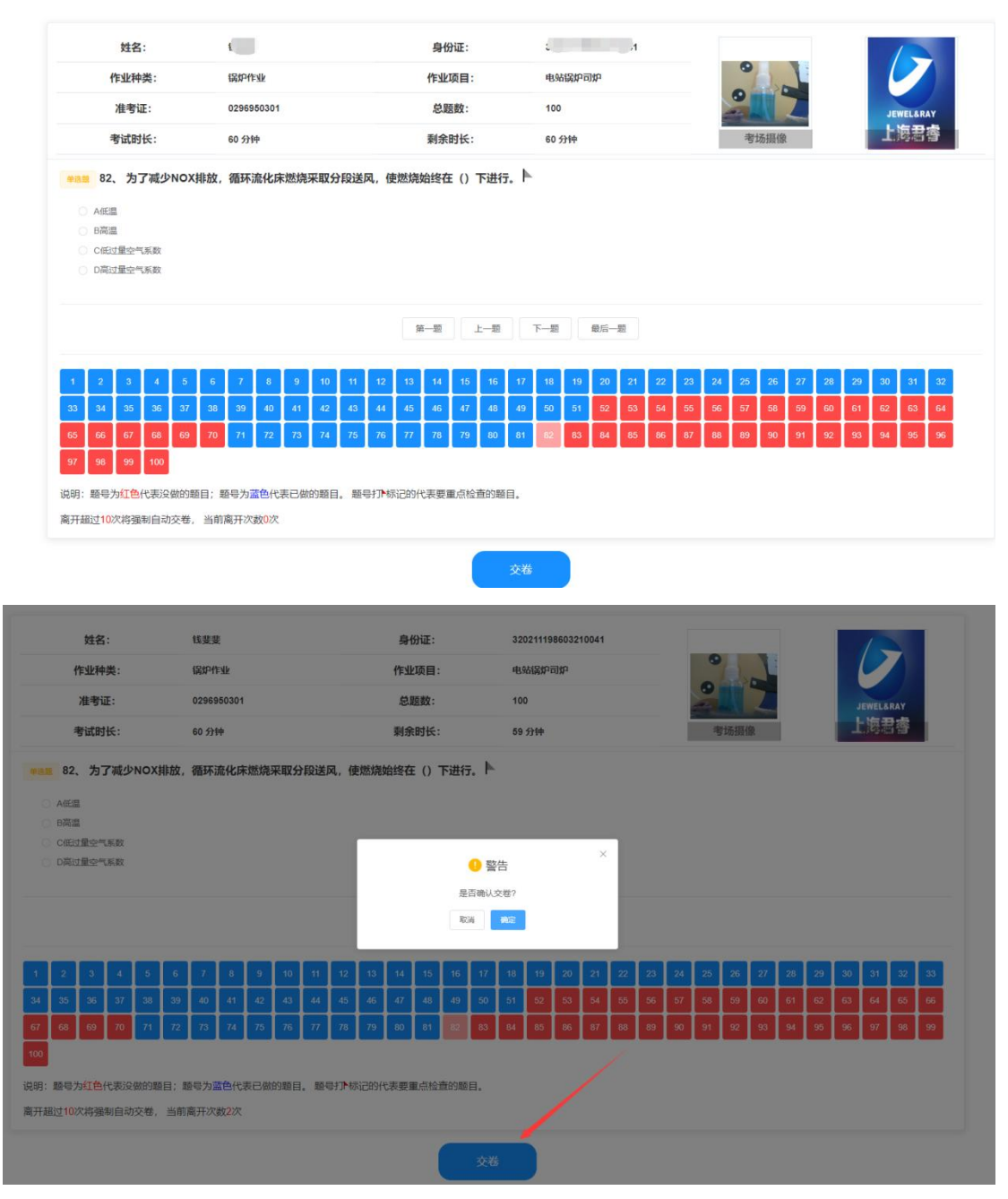

确定交卷后,显示考试结果

# を试成板 (ア本次理论考试,成绩合格) 60秒后返回登录页面 还有29秒 本次考试结束

云南省特种设备作业人员考核管理系统

# 4、查看成绩

点击我的成绩,可查看考生成绩

|      | 考生服名               | 我的报名       | 我的成绩     | 我的证       |            | 人信息        |        |      |            |         |
|------|--------------------|------------|----------|-----------|------------|------------|--------|------|------------|---------|
|      |                    |            |          |           | 你好,正       | 北静         |        |      |            |         |
| 作业种类 | 请选择                | → 作业項目 请选择 | ~        | Q 搜索      |            |            |        |      |            |         |
|      | 证件号码               | 姓名         | 作业种类     | 作业项目      | 考试开始时间     | 考试结束时间     | 理论考试结果 | 实操结果 | 考试批次       | 考试      |
|      | 320382198912294526 | ceshi      | 锅炉作业     | 二级锅炉司炉    | 2017-11-15 | 2017-11-15 | 合格     | 合格   | 859        | 测试考     |
|      | 320382198912294526 | 武静1        | 电梯作业     | 电梯修理      | 2022-03-23 | 2022-03-23 | 不合格    | 合格   | 32201      | 云南省特种议协 |
|      | 320382198912294526 | 武静1        | 电梯作业     | 电梯修理      | 2022-03-23 | 2022-03-23 | 不合格    | 合格   | 32201      | 云南省特种间  |
|      | 320382198912294526 | 武静         | 压力容器作业   | 移动式压力容器充装 | 2022-04-08 | 2022-04-08 | 不合格    | 合格   | ceshi      | 考试机     |
|      | 320382198912294526 | 武静         | 压力容器作业   | 移动式压力容器充装 |            |            |        | 合格   | ceshi      | 考试机     |
|      | 320382198912294526 | 武章         | 特种设备安全管理 | 特种设备安全管理  |            | 2022-04-13 | 合格     | 台格   | 测试20220412 | 武静考试    |
|      | 320382198912294526 | 武帥         | 电梯作业     | 电梯修理      | 2022-04-13 | 2022-04-13 | 不合格    | 合格   | 41301      | 考试机     |
|      | 320382198912294526 | 武静         | 电梯作业     | 电梯修理      |            |            |        | 台格   | 41301      | 考试机     |

# 5、查看证书信息

点击我的证书,可查看考生证书信息

|      | 考生报名     | 我的报名     |        | 个人信息 |        |         |         |
|------|----------|----------|--------|------|--------|---------|---------|
|      |          |          |        |      | 你好,张三  |         |         |
| 作业种类 | 请选择    ~ | 作业项目 请选择 | ✓ Q 搜索 |      |        |         |         |
|      | 证件号码     | 证书编号     | 持证人姓名  | 作业种类 | 作业项目   | 发证日期    | 证书有效即   |
|      |          | h        | 张三     | 锅炉作业 | 电站锅炉司炉 | 2021-08 | 2025-07 |
|      | -        | 41       | 张三     | 电梯作业 | 电梯修理   | 2021-06 | 2025-05 |
|      |          |          |        |      |        |         |         |

INTERNET PROPERTY AND ADDRESS

# 6、查看个人信息

点击个人信息,可查看考生个人信息

| 我的证书          | 个人信息  |  |
|---------------|-------|--|
|               | 你好, 1 |  |
| 个人信息          |       |  |
| 真实姓名记言。       |       |  |
| 证件号码:320002   |       |  |
| 手机号:182052000 |       |  |